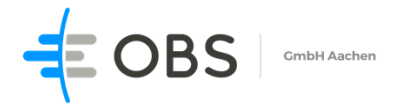

▶ Personalzeit ▶ Projektzeit ▶ Zutrittskontrolle ▶ Fertigung ▶ Logistik ▶ MES ERP PPS MDE BDE DNC

## appTime einrichten und verwalten in iOS/iPhone.

Mit Safari die URL aufrufen https://bookingapp.worriken.be

Anschließend in der Anmeldemaske mit Personalnummer + webTime PIN anmelden.

| 12:05 7             | 📲 3G 🔲    |
|---------------------|-----------|
| АА                  | Q         |
| - OBS               |           |
| Anmelden obs.appTim | e/Booking |
| Personalnummer      |           |
| PIN                 |           |
| PIN                 | Annualdan |
| LOSCHEN             | Anmeiden  |

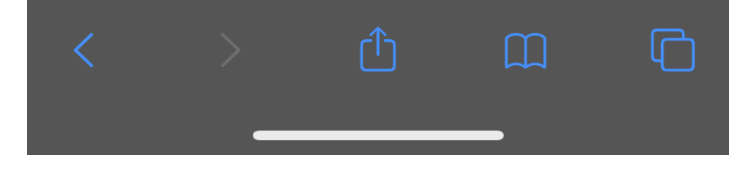

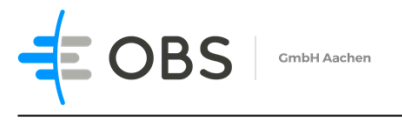

▶ Personalzeit ▶ Projektzeit ▶ Zutrittskontrolle ▶ Fertigung ▶ Logistik ▶ MES ERP PPS MDE BDE DNC

Auf der nächsten webseite müssen sie auf den rot markierten Button klicken.

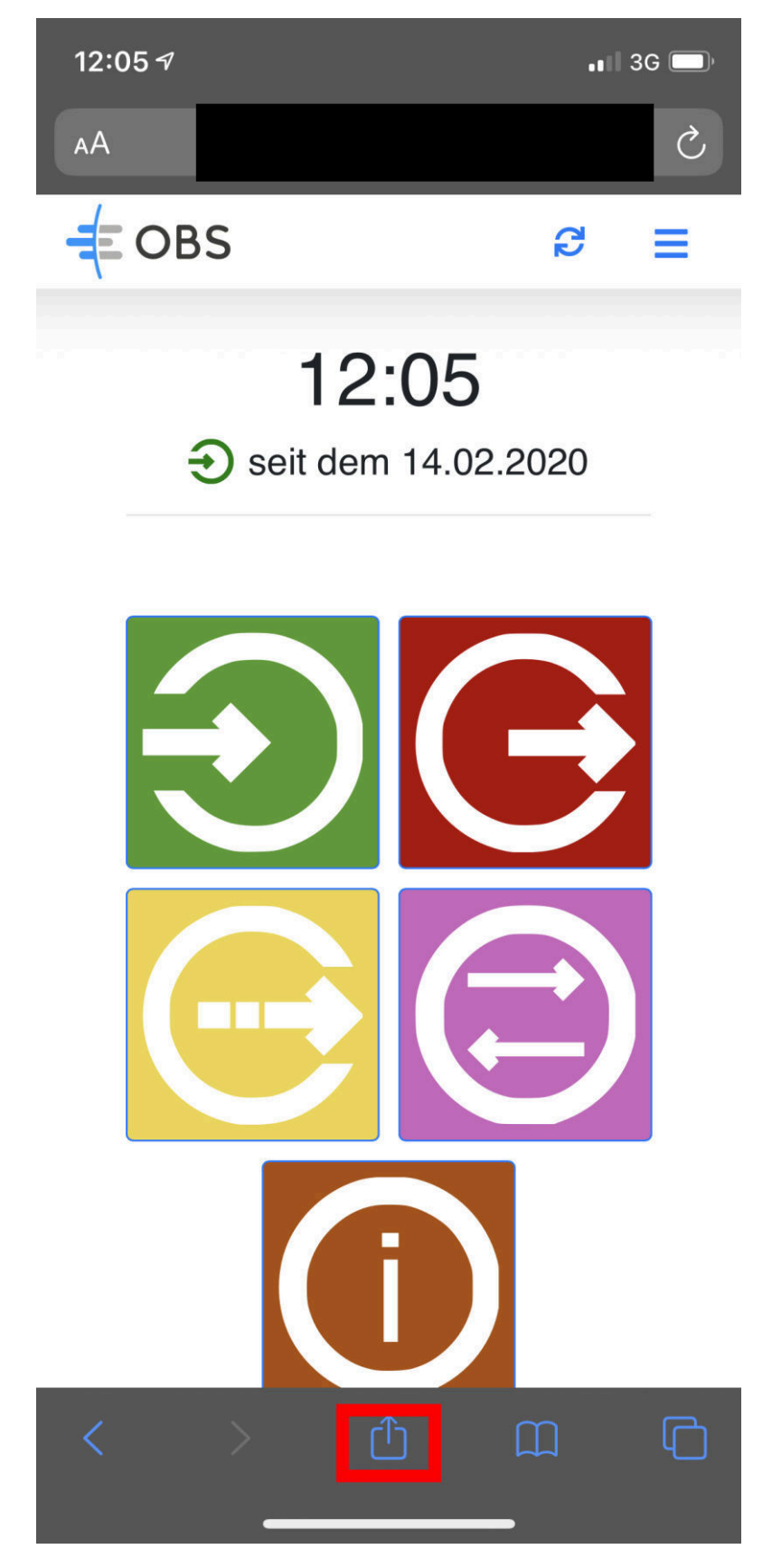

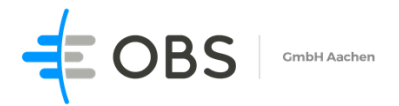

▶ Personalzeit ▶ Projektzeit ▶ Zutrittskontrolle ▶ Fertigung ▶ Logistik ▶ MES ERP PPS MDE BDE DNC

Im Dialog müssen sie auf "Zume Home-Bildschirm" klicken. Anschließend ist die APP auf den Homescreen aufrufbar , siehe Screenshots.

| 12:09 ৵                  | •• I I LTE 💭 |
|--------------------------|--------------|
| <pre></pre>              | ×            |
| AirDrop Nachrichten Mail | WhatsApp     |
| Kopieren                 | ß            |
| Zur Leseliste hinzufügen | 00           |
| Lesezeichen              |              |
| Als Favorit sichern      |              |
| Auf der Seite suchen     | Q            |
| Zum Home-Bildschirm      | +            |
| Markierung               | $\odot$      |
| Drucken                  | Ø            |
| Send to JDownloader      | 2            |
| Zur Whitelist hinzufügen | ABP          |
| Aktionen bearbeiten      |              |

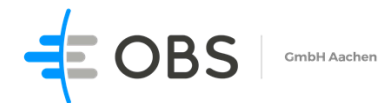

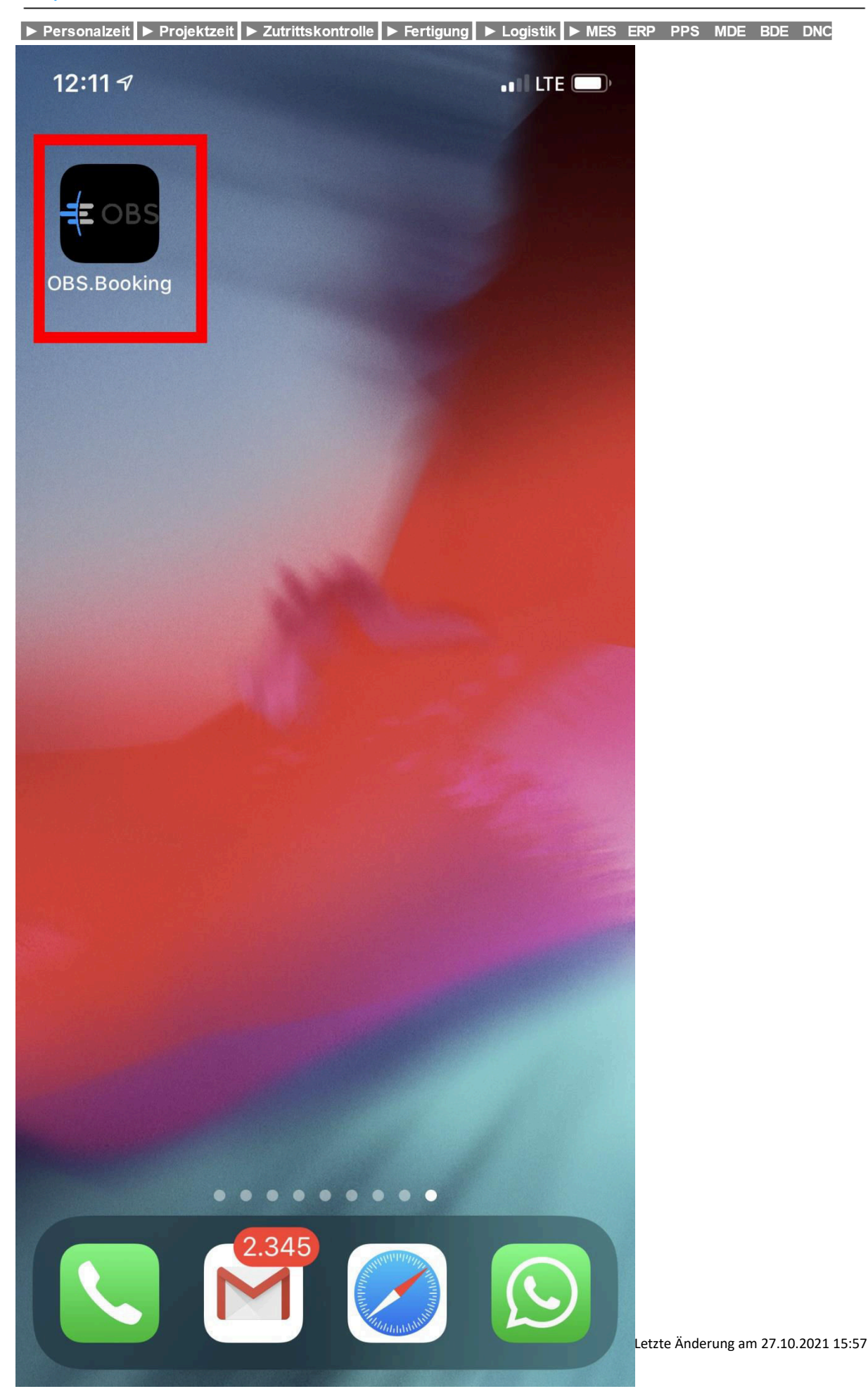

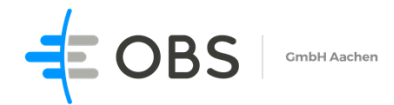

| ► Personalzeit ► Projektzeit ► Zutrittskontrolle ► Fertig | ung 🕨 Logistik 🕨 MES ERP PPS MDE BDE DNC |
|-----------------------------------------------------------|------------------------------------------|
| 12:13 🗸                                                   | ••• ILTE ()                              |
| Fertig                                                    | AA                                       |
|                                                           |                                          |
| Anmelden obs.appTime/B                                    | ooking                                   |
| Personalnummer                                            |                                          |
| Personalnummer                                            |                                          |
| PIN                                                       |                                          |
| PIN                                                       |                                          |
| Löschen                                                   | Anmelden                                 |